## Creating a PDF From OpenOffice.org Writer

- 1. Open OpenOffice.org Writer
- 2. Click File > Export as PDF...

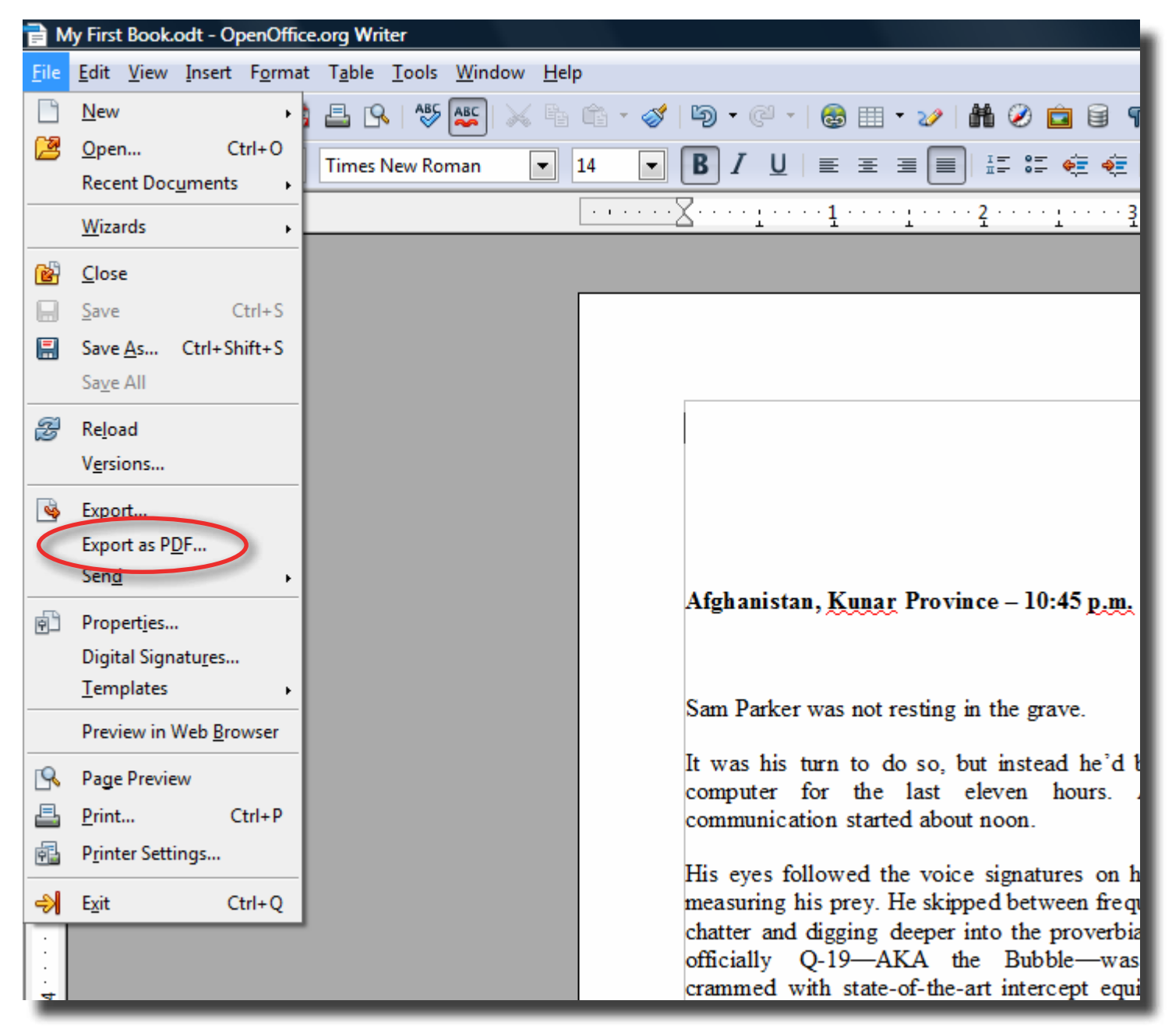

- 3. In the General tab in the PDF Options window
  - a. Click the **Reduce image resolution** checkbox and set the value to the right to 300 DPI.
  - b. Check the **PDF/A-1a** checkbox
  - c. Uncheck the Export bookmarks checkbox

| General Initial View User Interface Links Security         Range                                                                                                    | PDF Options                                        |   |  |  |  |  |  |  |  |
|----------------------------------------------------------------------------------------------------|----------------------------------------------------|---|--|--|--|--|--|--|--|
| Range   Images   Selection   Images   Lossless compression   IpEG compression   Quality   Quality   Reduce image resolution   Budged PDF   Create PDF form   Submit format   Export bookmarks   Export dommatically inserted blank pages   Emoted standard fonts                                                                                                    | General Initial View User Interface Links Security |   |  |  |  |  |  |  |  |
| <ul> <li>All</li> <li>Pages</li> <li>Selection</li> <li>Images</li> <li>Lossless compression</li> <li>JPEG compression</li> <li>Quality</li> <li>Qu36</li> <li>PEG compression</li> <li>Quality</li> <li>Qu36</li> <li>Qu30</li> <li>Qu30</li> <li>PI</li> <li>Reduce image resolution</li> <li>300 DPI</li> <li>Reduce image resolution</li> <li>300 DPI</li> <li>PDF/A-1a</li> <li>Reged PDF</li> <li>Create PDF form</li> <li>Submit format</li> <li>FDF</li> <li>Create PDF form</li> <li>Allow duplicate field names</li> <li>Export gookmarks</li> <li>Export dookmarks</li> <li>Export automatically inserted blank pages</li> <li>Embed standard fonts</li> </ul>                                                                                                    | Range                                              |   |  |  |  |  |  |  |  |
| <ul> <li>Pages</li> <li>Selection</li> <li>Images</li> <li>Lossless compression</li> <li>PPEG compression</li> <li>Quality</li> <li>Quality</li> <li>Q0%</li> <li>Quality</li> <li>Q0%</li> <li>Quality</li> <li>Q0%</li> <li>Quality</li> <li>Q0%</li> <li>Quality</li> <li>Q0%</li> <li>Qost</li> <li>PDF/A-1a</li> <li>300 DPI</li> <li>Orerral</li> <li>PDF/A-1a</li> <li>General</li> <li>PDF/A-1a</li> <li>General</li> <li>General</li> <li>PDF/A-1a</li> <li>General</li> <li>PDF/A-1a</li> <li>General</li> <li>PDF/A-1a</li> <li>General</li> <li>General</li> <li>PDF/A-1a</li> <li>General</li> <li>PDF/A-1a</li> <li>General</li> <li>PDF/A-1a</li> <li>General</li> <li>Format</li> <li>Export pookmarks</li> <li>Export bookmarks</li> <li>Export comments</li> <li>Export automatically inserted blank pages</li> <li>Embed standard fonts</li> </ul>                                                                                                    |                                                    |   |  |  |  |  |  |  |  |
| <ul> <li>Selection</li> <li>Images <ul> <li>Lossless compression</li> <li>JPEG compression</li> <li>Quality</li> <li>Qn%</li> <li>Quality</li> <li>Qn%</li> <li>Qn%</li> <li>Qn%</li> <li>Qn%</li> <li>Qn%</li> <li>Qn%</li> <li>Qn%</li> <li>Qn%</li> <li>Qn%</li> <li>Qn%</li> <li>Qn%</li> <li>Qn%</li> <li>Qn%</li> <li>Qn%</li> <li>Qn%</li> <li>Qn%</li> <li>Qn%</li> <li>Qn%</li> <li>PEG compression</li> <li>Qn%</li> <li>Qn%</li> <li>Qn</li></ul></li></ul> | © <u>P</u> ages                                    |   |  |  |  |  |  |  |  |
| Images <ul> <li>Lossless compression</li> <li>IPEG compression</li> <li>Quality</li> <li>90%</li> <li>Images</li> <li>Quality</li> <li>90%</li> <li>Images</li> <li>Reduce image resolution</li> <li>300 DPI</li> <li>Imaged PDF</li> <li>Imaged PDF</li> <li></li></ul>                                           | Selection                                          |   |  |  |  |  |  |  |  |
| <ul> <li>Lossless compression</li> <li>JPEG compression</li> <li>Quality</li> <li>Quality</li> <li>Q0%</li> <li>Reduce image resolution</li> <li>300 DPI</li> <li>General</li> <li>PDF/A-1a</li> <li>Tagged PDF</li> <li>Create PDF form</li> <li>Submit format</li> <li>FDF</li> <li>Create PDF form</li> <li>Allow duplicate field names</li> <li>Export hookmarks</li> <li>Export comments</li> <li>Export automatically inserted blank pages</li> <li>Embed standard fonts</li> </ul>                                                                                                    | Images                                             |   |  |  |  |  |  |  |  |
| <ul> <li>JPEG compression</li> <li>Quality</li> <li>Quality</li> <li>Q0%</li> <li>Q0</li> <li>Q0</li></ul>                 | Lossless compression                               |   |  |  |  |  |  |  |  |
| Quality 90%   Reduce image resolution 300 DPI     Seneral   PDF/A-1a   I agged PDF   Create PDF form   Submit format   FDF     Allow duplicate field names   Export bookmarks   Export comments   Export automatically inserted blank pages   Embed standard fonts                                                                                                    | IPEG compression                                   |   |  |  |  |  |  |  |  |
| ✓ Reduce image resolution     300 DPI     General     ✓ PDF/A-1a     ✓ Tagged PDF     △ Tagged PDF form     Submit format   FDF ▼      ▲ Allow duplicate field names     ▲ Export bookmarks     ▲ Export comments     ▲ Export automatically inserted blank pages     ✓ Embed standard fonts                                                                                                    | Quality 90%                                        | × |  |  |  |  |  |  |  |
| General  PDF/A-1a  Greate PDF form  Submit format Allow duplicate field names  Allow duplicate field names  Export bookmarks  Export comments  Export automatically inserted blank pages  Embed standard fonts                                                                                                    | Reduce image resolution 300 DPI                    |   |  |  |  |  |  |  |  |
| <ul> <li>PDF/A-1a</li> <li>Tagged PDF</li> <li>Create PDF form</li> <li>Submit format</li> <li>Allow duplicate field names</li> <li>Export hookmarks</li> <li>Export dookmarks</li> <li>Export automatically inserted blank pages</li> <li>Embed standard fonts</li> </ul>                                                                                                    | General                                            |   |  |  |  |  |  |  |  |
| <ul> <li>☐ gagged PDF</li> <li>☐ Create PDF form</li> <li>Submit format</li> <li>☐ Allow duplicate field names</li> <li>☐ Export bookmarks</li> <li>☐ Export comments</li> <li>☐ Export automatically inserted blank pages</li> <li>☑ Embed standard fonts</li> </ul>                                                                                                    | PDF/A-1a                                           |   |  |  |  |  |  |  |  |
| <ul> <li>☐ Create PDF form</li> <li>☐ Submit format</li> <li>☐ Allow duplicate field names</li> <li>☐ Export bookmarks</li> <li>☐ Export comments</li> <li>☐ Export automatically inserted blank pages</li> <li>☑ Embed standard fonts</li> </ul>                                                                                                    | ✓ <u>T</u> agged PDF                               |   |  |  |  |  |  |  |  |
| Submit format   FDF Allow deplicate field names Export bookmarks Export comments Export automatically inserted blank pages Embed standard fonts Evnott Cancel Help                                                                                                    | Create PDF form                                    |   |  |  |  |  |  |  |  |
| <ul> <li>Allow duplicate field <u>names</u></li> <li>Export <u>bookmarks</u></li> <li>Export comments</li> <li>Exp<u>ort automatically inserted blank pages</u></li> <li>✓ Embed standard fonts</li> </ul>                                                                                                    | Submit <u>f</u> ormat FDF                          | • |  |  |  |  |  |  |  |
| <ul> <li>Export bookmarks</li> <li>Export comments</li> <li>Export automatically inserted blank pages</li> <li>Embed standard fonts</li> </ul>                                                                                                    | Allow deplicate field <u>n</u> ames                |   |  |  |  |  |  |  |  |
| Export comments Export automatically inserted blank pages Embed standard fonts Export Export                      | Export <u>b</u> ookmarks                           |   |  |  |  |  |  |  |  |
| Export automatically inserted blank pages Embed standard fonts Evnort Cancel Help                                                                                                    | Export comments                                    |   |  |  |  |  |  |  |  |
| Embed standard fonts                                                                                                    | Export automatically inserted blank pages          |   |  |  |  |  |  |  |  |
| Evnort Cancel Help                                                                                                    | ✓ Embed standard fonts                             |   |  |  |  |  |  |  |  |
| Evnort Cancel Help                                                                                                    |                                                    |   |  |  |  |  |  |  |  |
| Evnort Cancel Help                                                                                                    |                                                    |   |  |  |  |  |  |  |  |
| Export Cancel Help                                                                                                    |                                                    |   |  |  |  |  |  |  |  |
|                                                                                                    |                                                    |   |  |  |  |  |  |  |  |

4. Enter a File name and click the Save button

| Export                                                             |                  |   |                                                                                                    |      |      |               |   |  |  |
|--------------------------------------------------------------------|------------------|---|----------------------------------------------------------------------------------------------------|------|------|---------------|---|--|--|
| COO                                                                |                  |   |                                                                                                    |      |      |               | Q |  |  |
| 🕒 Organize 👻 🏢 Views 👻 📑 New Folder 📀                              |                  |   |                                                                                                    |      |      |               |   |  |  |
| Favo                                                               | orite Links      |   | Name                                                                                                    | Size | Туре | Date modified |   |  |  |
|                                                                    | OpenOffice Stuff |   | home Public                                                                                                  |      |      |               |   |  |  |
| 1                                                                  | Documents        |   | None Computer                                                                                                |      |      |               |   |  |  |
| <b>\$</b>                                                          | Dropbox          |   | <ul> <li>Network</li> <li>How To Items</li> <li>How To Items 2012.05.10</li> <li>OstrovskyFineArt</li> </ul> |      |      |               |   |  |  |
| 1 🚱 F                                                              | Recently Changed |   |                                                                                                    |      |      |               |   |  |  |
| 🛯 🖉 v                                                              | wwwroot          |   |                                                                                                    |      |      |               |   |  |  |
| 0                                                                  | Downloads        |   | 5de931d0-5caf-4764-bfbc-2e1fb9201953_T_cutup.pdf<br>Certificate of Authenticity.pdf<br>Create PDF.pdf        |      |      |               |   |  |  |
|                                                                    | Desktop          |   |                                                                                                    |      |      |               |   |  |  |
| 9 <u>–</u> F                                                       | Recent Places    |   |                                                                                                    |      |      |               |   |  |  |
| 1                                                                  | Computer         |   |                                                                                                    |      |      |               |   |  |  |
| 📑 F                                                                | Pictures         |   |                                                                                                    |      |      |               |   |  |  |
| 1                                                                  | More »           |   |                                                                                                    |      |      |               |   |  |  |
| Fold                                                               | lers             | ^ |                                                                                                    |      |      |               |   |  |  |
| File name: My First Book.pdf                                       |                  |   |                                                                                                    |      |      |               |   |  |  |
| Save as type: PDE - Portable Document Format (.pdf) (*.pdf)        |                  |   |                                                                                                    |      |      |               |   |  |  |
|                                                                    |                  |   |                                                                                                    |      |      |               |   |  |  |
| Hide Folders     Automatic file name     extension     Save Cancel |                  |   |                                                                                                    |      |      |               |   |  |  |

5. Your PDF has been created